# 上海中医药大学 VPN 使用手册

# 目 录

| _,       | VPN 客户端安装使用 | (Windows 系统)1   |
|----------|-------------|-----------------|
| <u> </u> | VPN 客户端安装使用 | (MAC 系统)12      |
| 三,       | VPN 客户端安装使用 | (IOS 移动端)18     |
| 四、       | VPN 客户端安装使用 | (Android 移动端)21 |
| 五、       | VPN 客户端使用相关 | 注意事项25          |

# 一、VPN 客户端安装使用(Windows 系统)

在浏览器(如谷歌、Edge、360等浏览器)输入网址:
 "https://vpn.shutcm.edu.cn"。

2.按提示下载 VPN 客户端 (EasyConnectInstaller.exe), "以管理员身份

<mark>运行"</mark>并完成安装。

| A (a) (a) https://114.141.166.94/contral/#1/lamine                                                                                                    | - 0 9 GREE RE. 9- 0 0 0 0                                                                                                    |
|----------------------------------------------------------------------------------------------------|----------------------------------------------------------------------------------------------------|
| وَ يَعْرَيْهُمُ اللَّهُ عَلَيْهُمُ اللَّهُ عَلَيْهُمُ اللَّهُ عَلَيْهُمُ اللَّهُ عَلَيْهُمُ اللَّهُ عَلَيْهُمُ                                                                                                    |                                                                                                    |
| 文件(F) 編攝(E) 查看(V) 收藏完(A) 工具(T) 報助(H)                                                                                                    |                                                                                                    |
| S EASY CONNECT                                                                                                    |                                                                                                    |
|                                                                                                    |                                                                                                    |
| Constant August     Constant August     Constant August | 第50日<br>第50日<br>第<br>50日<br>第<br>50日<br>第<br>5<br>50日<br>第<br>5<br>5<br>第<br>5<br>5<br>5<br>5<br>5<br>5<br>5<br>5<br>5<br>5<br>5<br>5<br>5<br>5<br>5 |
|                                                                                                    |                                                                                                    |
| 要运行现限行来目 114.141.100.94 的 EasyConnectinstaller.exe (20.1 MB) 吗?                                                                                                    | 12877(K) 9879(S) * 80/8(C) × 95,100% *                                                                                                    |
| EasyConnet<br>tinstallarer<br>c<br>を<br>日定到"开始"<br>(<br>使用火绒安全<br>()<br>) 共享                                                                                                    | 运行(A)<br>'答(Y)<br>屏幕(P)<br>进行杀毒                                                                                                    |

| EASY CONNECT                                                                                                    | - ×      |
|----------------------------------------------------------------------------------------------------|----------|
| 100%<br>安装成功!<br>完 成                                                                                                    |          |
|                                                                                                    | - ×      |
| 根据国家相关法律规定,在使用该产品之前,需要您同意《免责声明》条款内容。<br><b>免责声明</b><br>本声明将会向您介绍深信服产品(EasyConnect)对个人用户数据的保护与使用措施,<br>在使用本产品的所有功能之前,请您务必仔细阅读本声明,并在确认充分理解并同意后使用<br>我们的产品或服务。您可以选择不使用本产品,一旦您开始使用深信服产品或服务,即表示<br>您已充分理解并同意本声明。<br>—、关于本产品<br>EasyConnect(简称EC)为深信服科技股份有限公司(以下简称"深信服")研究开发<br>的SSLVPN客户端产品,致力于为用户提供更安全、更易用的远程接入解决方案。<br>二、信息收集<br>1.您已知悉并同意,为了向您提供本产品的基础功能或部分附加功能,EasyConnect需<br>要收集用户的设备信息、数据包、账户等信息并调用部分移动设备权限。具体如下: |          |
| 1.1程序日志收集: 刀处埋柱序运行异常、BUG,保证柱序运行稳定,EC将对程序运行的<br>光线重进 光线;这里心口在高速停户;世纪收集和左线。但了会对巴西的地名数据?世纪收集                                                                                                    | ) +<br>  |
| └                                                                                                    | 」<br>云行" |

**"EasyConnect"**图标,输入地址 "https://vpn.shutcm.edu.cn",点击 向右箭头。

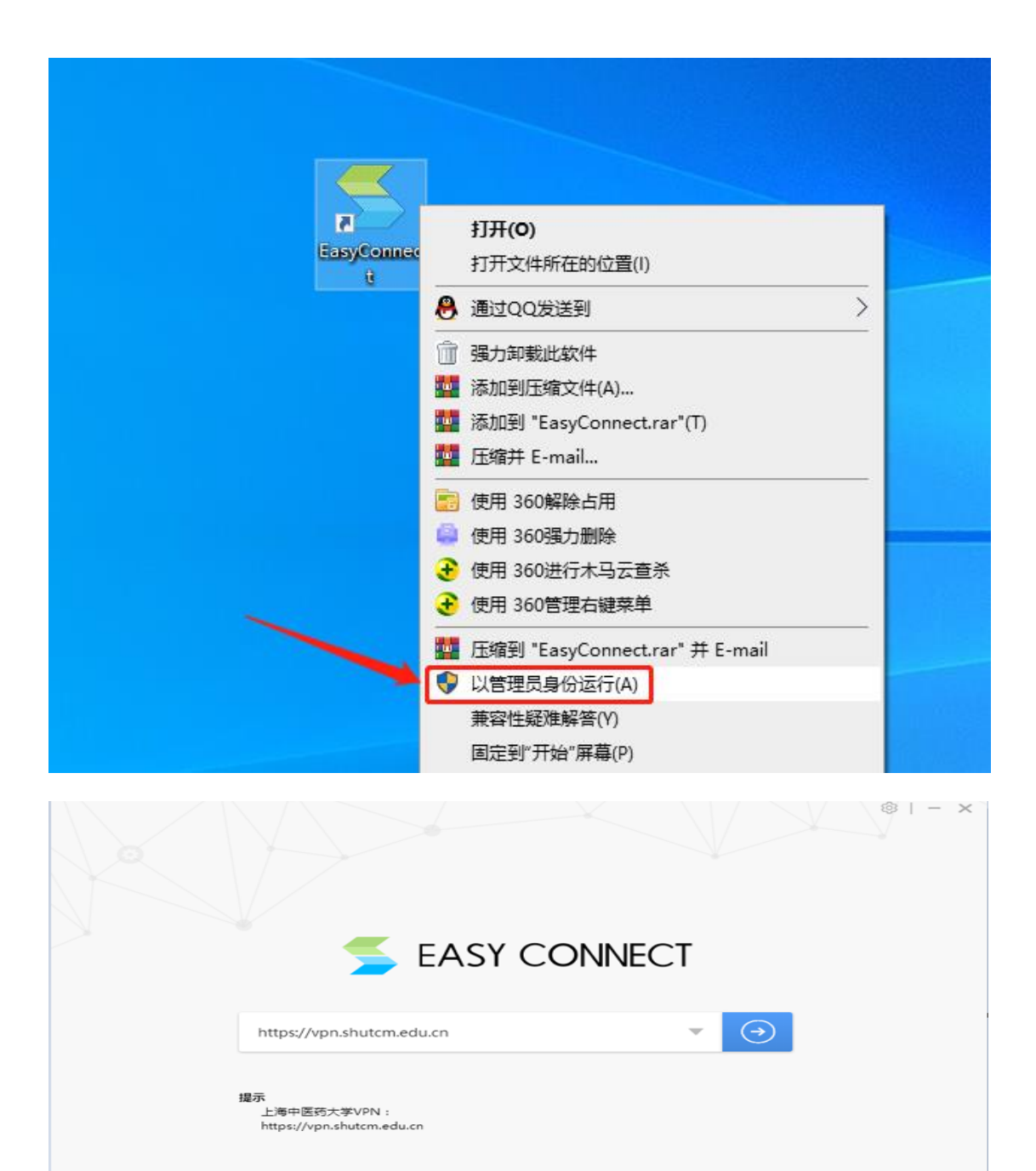

4.输入统一身份认证账号和密码,点击登录。

|                                                                                       | ー C<br>简体中文 >   诊断工 |
|---------------------------------------------------------------------------------------|---------------------|
| ◆ 温馨提示                                                                                | 账号登录                |
| 欢迎使用上海中医药大学VFN,请用统一身份认证账号<br>登录。<br>如忘记恋码,请占击 <b>自</b> 断地回。                           | 用户名                 |
| 如有其他疑问,请在工作日8:30-16:00 期间,拨打<br>电话:51322549(使用帮助);51322667(账号密码)<br>;51322658(文献数据库)。 | · 密码                |
|                                                                                       |                     |
|                                                                                       | USB-KEV登录 证书登录      |
|                                                                                       |                     |

5.成功登录后,会在电脑屏幕右上角出现 图标,同时弹出如下界

面,代表 VPN 已登录完成。可将此界面关闭或最小化。

| 🗲 EASY C | CONNECT                                                                                           | 资源搜索                      | 请输入搜索关键字                                   | 8 <b>•</b> • × |
|----------|---------------------------------------------------------------------------------------------------|---------------------------|--------------------------------------------|----------------|
|          | 上海中医药                                                                                             | 防大学                       |                                            |                |
|          | 使用注意事项:<br>1、请妥善保管好自己的账号,严禁将自己的账号给<br>责!VPN可自动判断,一经发现,立即删除该账号!<br>2、VPN有访问日志记录功能,严禁上非法网站、发行<br>责! | 其他人使用<br>布非法信息            | ,由此造成的后果由用户本人负<br>!由此造成的后果由用户本人负           |                |
|          | 3、此VPN平台主要功能为方便我校师生在校外访问:<br>N,否则会增加VPN的压力并减慢您的上网速度;同登录,如网上银行、网上购物等,由此造成的损失由                      | 学校网络应<br>时 , 用户不<br>用户本人负 | 用系统,用户使用完毕,请退出VP<br>要用VPN进行涉及私人隐秘信息的<br>责! |                |
|          |                                                                                                   |                           |                                            |                |
|          |                                                                                                   |                           |                                            |                |

6.重新打开浏览器(如谷歌、Edge、360等浏览器),即可访问校内信息系统。

### 7.VPN 使用完毕后请及时注销。可以通过成功登录界面的右上角注销,

或右键点击电脑屏幕上的 图标,选择"退出"完成注销。

| S EASY C | CONNECT                                                                               | 资源搜索                      | 请输入搜索关键字                                   | - • ×  | 5 |            |      |
|----------|---------------------------------------------------------------------------------------|---------------------------|--------------------------------------------|--------|---|------------|------|
|          |                                                                                       |                           |                                            |        |   | Ð          | 连接状态 |
|          |                                                                                       |                           |                                            | ○ 个人设置 |   | <b>(</b> ) | 历史消息 |
|          | 上海中医药                                                                                 | 动大学                       |                                            | ① 注销登录 |   | 8          | 个人设置 |
|          |                                                                                       |                           |                                            |        |   | \$         | 系统设置 |
|          | 使用注意事项:                                                                               |                           | 中世法式的后田中田ウォータ                              |        |   |            | 显示资源 |
|          | 1、请女曾保官好自己的贩亏,广宗将自己的贩亏结约<br>责!VPN可自动判断,一经发现,立即删除该账号!                                  | 刊也入1史用                    | ,田屿道风的后来田用尸华入贝                             |        |   | (j)        | 关于   |
|          | 2、VPN有访问日志记录功能,严禁上非法网站、发行                                                             | 行非法信息                     | !由此造成的后果由用户本人负                             |        | ſ | Đ          | 退出   |
|          | Q:<br>3、此VPN平台主要功能为方便我校师生在校外访问<br>N,否则会增加VPN的压力并减慢您的上网速度;同<br>登录,如网上银行、网上购物等,由此造成的损失由 | 学校网络应<br>时 , 用户不<br>用户本人负 | 用系统,用户使用完毕,请退出VI<br>要用VPN进行涉及私人隐秘信息的<br>读! |        |   |            |      |
|          |                                                                                       |                           |                                            |        |   |            |      |
|          |                                                                                       |                           |                                            | 1      |   |            |      |
|          |                                                                                       |                           |                                            |        |   |            |      |
|          |                                                                                       |                           |                                            |        |   |            |      |
|          |                                                                                       |                           |                                            |        |   |            |      |

8.如无法正常使用 VPN 访问校内信息系统请按如下步骤操作:

- (1) 打开网页输入网址 "https://vpn.shutcm.edu.cn/com/help/"。
- (2)在打开的网页中找到"点击下载"按钮,下载修复工具箱并<mark>"以</mark> <mark>管理员身份运行"</mark>安装。

| ows客户端诊 | 一、下载Wir<br><sub>1.完整版</sub> wi | 一、下载Windows客户端诊断修复工具 |                                                                                      |                   |  |  |  |  |
|---------|--------------------------------|----------------------|--------------------------------------------------------------------------------------|-------------------|--|--|--|--|
| 证帮助文档   | 可全面检测V<br>看、病毒扫描、-             | Vindows睿.<br>-键卸载SSI | <sup>1</sup> 确环境问题,并对问题项进行修复,相比基本版,还可以进行环境诊断修复,抓取日志、进程信息是<br>VPN、记录调试日志和修复ECAgent等问题 | ŧ                 |  |  |  |  |
|         | 🕣 SSL VPNið                    | 断修复工具                | 1.5.0.4                                                                              | $\equiv - \times$ |  |  |  |  |
|         | 合<br>首页体检                      | ×                    | 工具箱                                                                                  |                   |  |  |  |  |
|         | <b>●●●</b><br>环境诊断             | *                    | DebugView<br>斯取日志工具                                                                  | 的运行               |  |  |  |  |
|         | メス新                            | 27                   | Procexp 고개<br>进程信息查查工具 고개                                                            | D运行               |  |  |  |  |
|         |                                | S.                   | Svpntool 立<br>客户确论(4管理工具 立)                                                          | 的运行               |  |  |  |  |
|         |                                | S.                   | <b>病毒扫描</b><br>可疑病毒印载工具 <u>刘</u>                                                     | 印运行               |  |  |  |  |
|         |                                | S.                   |                                                                                      | 的运行               |  |  |  |  |
|         |                                |                      | 日志记录                                                                                 | \$P\$记录           |  |  |  |  |
|         |                                | 8                    | 修复ECAgent                                                                            | 的运行               |  |  |  |  |

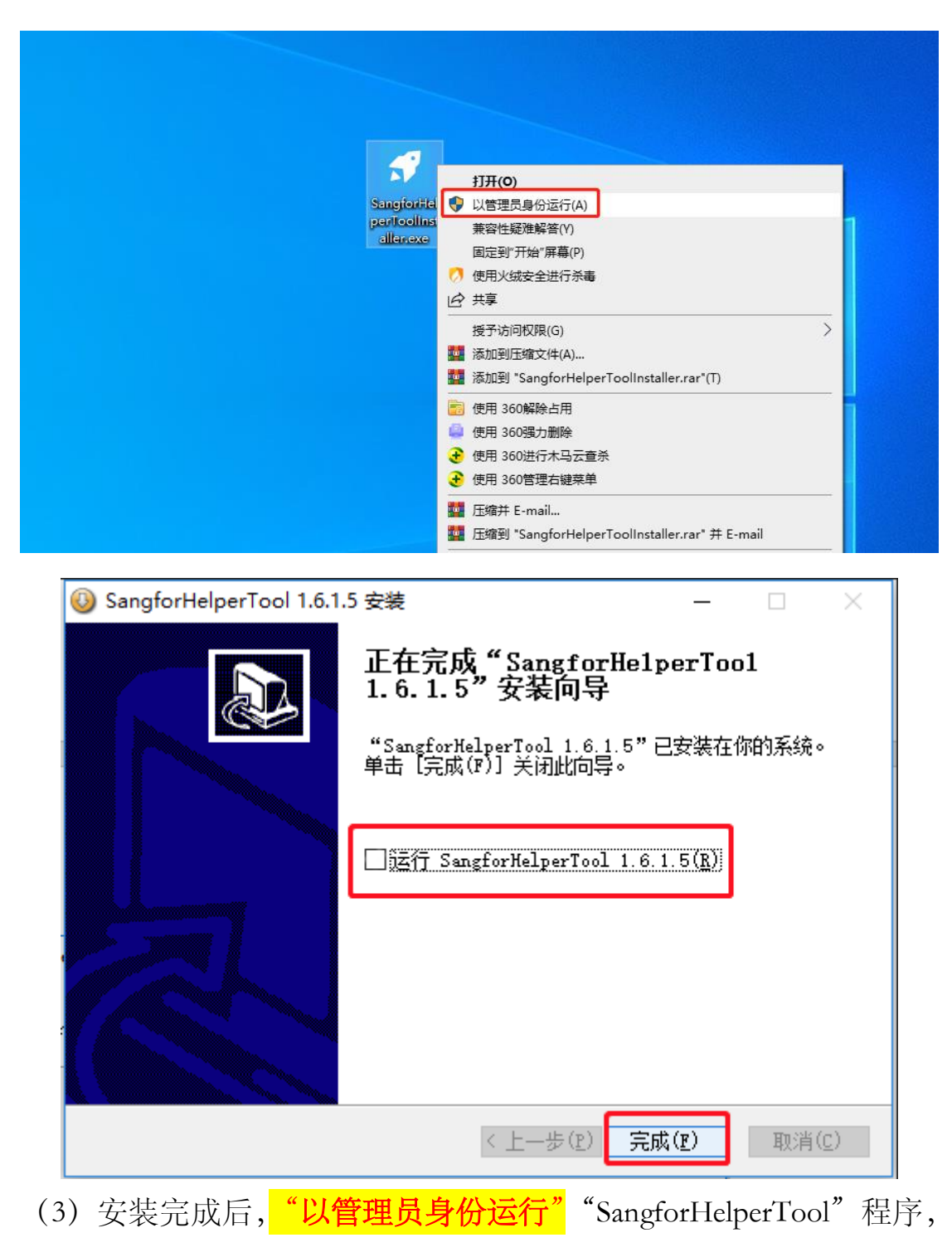

点击"立即扫描"。

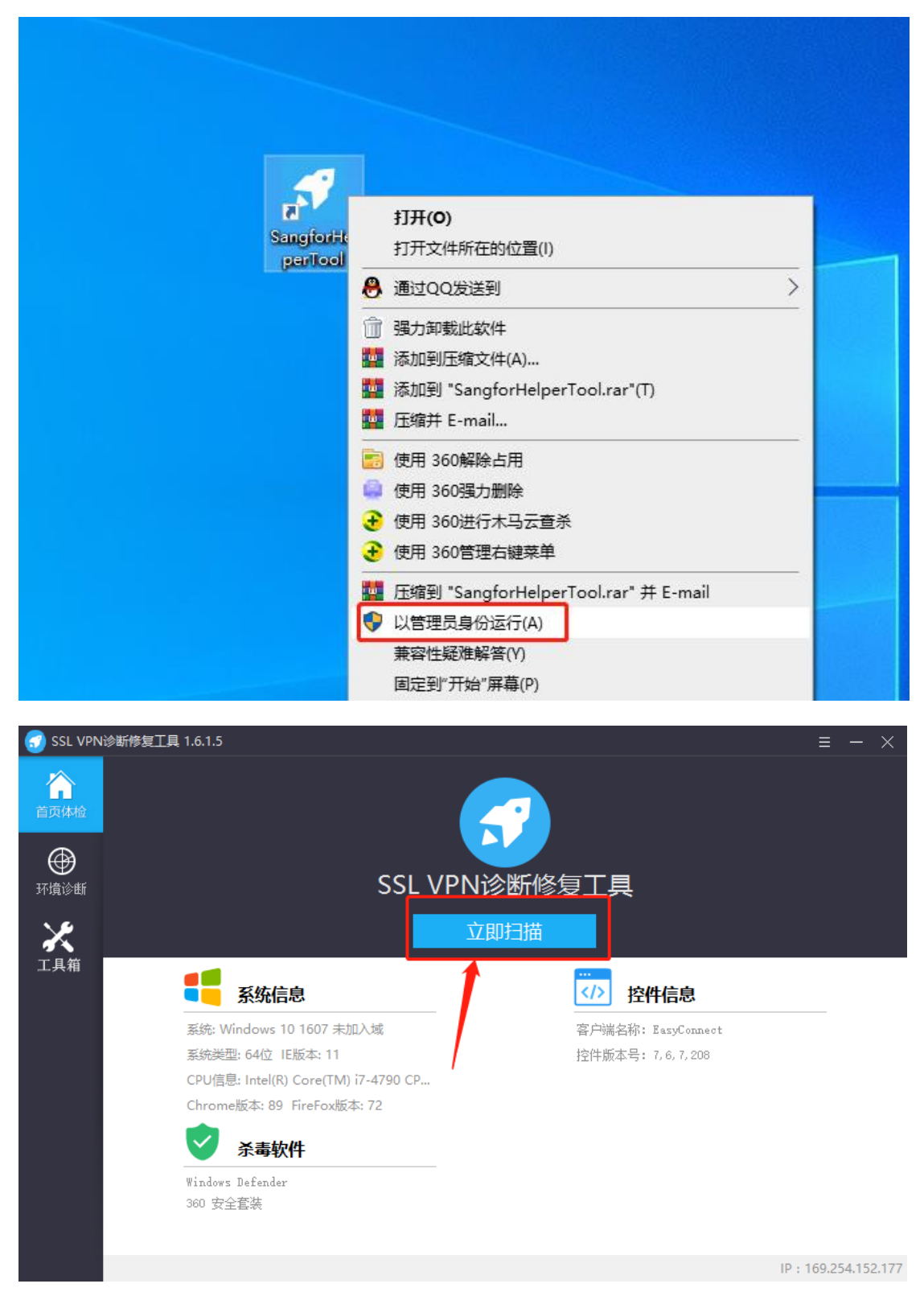

(4) 扫描完成后,点击"一键修复"。修复完成后重启电脑,重新打 开 VPN 客户端进行登录。

| SSL VPN          | 诊断修复工具 1.6.1.5                | ≡ - ×                |
|------------------|-------------------------------|----------------------|
| <b>介</b><br>首页体检 | 发现4个问题待修复                     |                      |
| ●<br>环境诊断        | 一一键修复    返回                   |                      |
| <b>犬</b><br>工具箱  | <ul> <li>         ·</li></ul> | 修复<br>修复<br>修复<br>修复 |
|                  | 88 正常项目 ▷检测到 49 个正常项目         |                      |

(5)如果修复无效,点击"工具箱"按钮,找到"一键卸载",点击 "立即运行"把原来的 VPN 客户端卸载后,请按照提示重启电脑, 并把之前安装目录及目录下文件手动删除。然后重新下载客户端, 进行安装。切记不要使用系统自带程序进行卸载。

| SSL VPN          | 《斷修复工具   | 1.6.1.5                                                                               | ≡ - | $\times$ |
|------------------|----------|---------------------------------------------------------------------------------------|-----|----------|
| <b>合</b><br>首页体检 | ×        | 工具箱                                                                                   |     |          |
| ۲                | <b>P</b> | Lverydning         立即运行           文件(夹)搜索工具                                           |     |          |
| 环境诊断             | TCP      | Tcp Ping工具                                                                            |     |          |
| 工具箱              | Ø        | <b>重置IE浏览器</b><br>恢复IE浏览器到默认设置                                                        |     |          |
|                  | S.       | Svpntool<br>客户端控件管理工具                                                                 |     |          |
|                  | 0        | <b>病毒扫描</b> 可疑病毒卸载工具                                                                  |     |          |
|                  | Z        | <ul> <li>一键印载</li> <li>         ① 即运行     </li> <li>         卸载VPN客户端     </li> </ul> | ]   |          |
|                  | ℅        | <b>修复ECAgent</b>                                                                      |     |          |

(6) 若 VPN 连接正常还是无法访问校内应用系统,建议关闭网卡的 IPv6 设置,具体操作如下(以 Windows11 为例):

a) 在搜索框中输入"控制面板", 找到后并打开;

| Q 控制面板               |         |             |          |  |
|----------------------|---------|-------------|----------|--|
| ← 全部 应用 文档 网页        | ī 设置 文件 | 夹 照片        | •        |  |
| 最佳匹配                 |         |             |          |  |
| <u>控制面板</u><br>应用    |         |             | <b>S</b> |  |
| 应用                   |         | 2 / 控制      | 制面板      |  |
| 🔮 设置                 | >       | 2           | 应用       |  |
| 搜索网页                 | E F     | 2 打开        |          |  |
| Q、控制面板 - 查看更多搜索结果    | >       | 打开文件位置      |          |  |
| Q、控制面板快捷键            | >       |             |          |  |
| Q 控制面板 <b>怎么打开</b>   | >       | V PARENIANI |          |  |
| Q、控制面板主页             | >       |             |          |  |
| Q 控制面板1              | >       |             |          |  |
| Q 控制面板"              | >       |             |          |  |
| Q、控制面板 <b>怎么放在桌面</b> | >       |             |          |  |
| Q 控制面板在哪 win10       | >       |             |          |  |

b) 打开控制面板窗口后,在右上角选择"**查看方式**"为"**类别**", 找到"网络和 Internet",点击下方的"**查看网络状态和任务**";

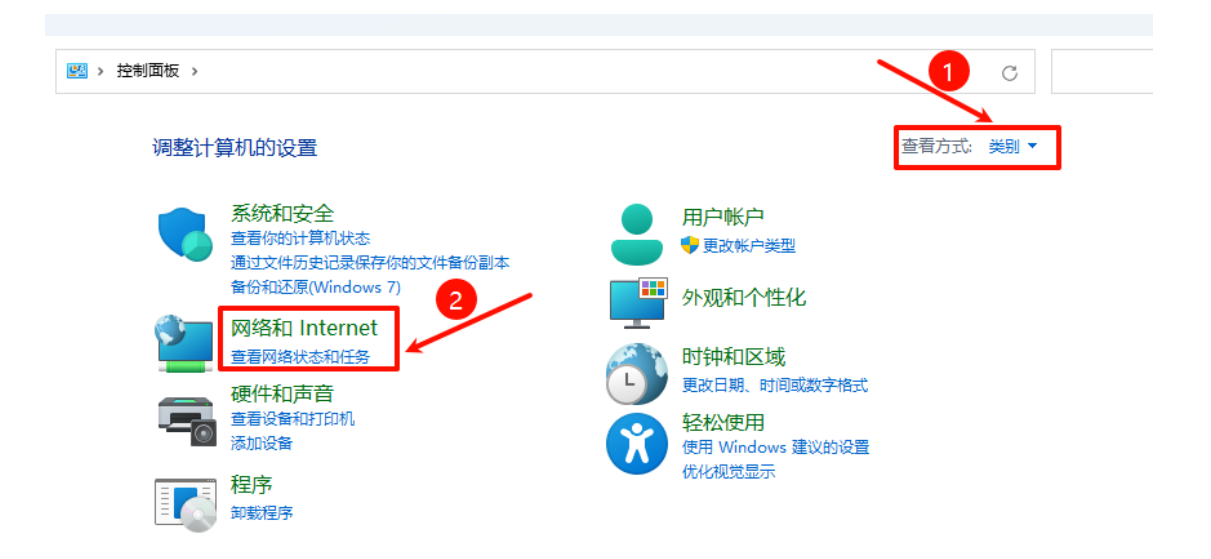

c) 在"网络和共享中心"窗口左侧找到"更改适配器设置";

| 👯 网络和共享中心                                                     |                   |                              |                    |                     |   |   |
|---------------------------------------------------------------|-------------------|------------------------------|--------------------|---------------------|---|---|
| $\leftarrow \  \  \rightarrow \  \   \checkmark \  \   \land$ | 🕎 > 控制面板 > 网络科    | ]Internet > 网络和共享中心          | Ś                  |                     | ~ | С |
| 控制面板主页                                                        | 查看基本 <br>查看活动网络   | 网络信息并设置连接                    |                    |                     |   |   |
| 更改這配 新设直<br>更改高级共享设置<br>媒体流式处理选项                              | <b>网络</b><br>公用网络 |                              | 访问类型:<br>连接:       | : Internet<br>♀ 以太网 |   |   |
|                                                               | 更改网络设置            |                              |                    |                     |   |   |
|                                                               | 🤹 设<br>设          | 置新的连接或网络<br>置宽带、拨号或 VPN 连接;国 | <b>忒设置路由器或接入点。</b> |                     |   |   |
|                                                               | [] 问<br>诊         | 题疑难解答<br>断并修复网络问题,或者获得       | 疑难解答信息。            |                     |   |   |
|                                                               |                   |                              |                    |                     |   |   |
|                                                               |                   |                              |                    |                     |   |   |

d) 在"网络连接"窗口中找到您电脑的网卡,右键选择"属性"

| $\leftarrow \rightarrow$                                                                                                    | $^{\vee}$ $\uparrow$ | 👰 > 控制面板 > 网络                                           | 和 Internet > 网络 | 连接 >             |          |
|----------------------------------------------------------------------------------------------------|----------------------|---------------------------------------------------------|-----------------|------------------|----------|
| 组织 ▼                                                                                                    | 禁用此网络                | 络设备 诊断这个连接                                              | 重命名此连接          | 查看此连接的状态         | 更改此连接的设置 |
|                                                                                                    |                      |                                                         | 以太网1            | ÷44              |          |
| in the second second se | ntel(R) 82           | <ul> <li>禁用(B)</li> <li>状态(U)</li> <li>诊断(I)</li> </ul> | Sangfor SSL     | , VPN CS Support |          |
|                                                                                                    |                      | 💔 桥接(G)                                                 |                 |                  |          |
|                                                                                                    |                      | 创建快捷方式(S)<br>删除(D) 重命名(M) 属性(R)                         |                 |                  |          |

e) 在弹出的"属性"面板中,找到"Internet 协议版本 6

(TCP/IPv6)",并<mark>取消勾选</mark>,然后点击"确定"

| 网络和共享中心                                | · · · · · · · · · · · · · · · · · · ·                 | ×   |
|----------------------------------------|-------------------------------------------------------|-----|
| 😰 网络连接                                 | 网络 共享                                                 |     |
| $\leftarrow \rightarrow \sim \uparrow$ | 连接时使用:                                                |     |
| 组织 ▼ 禁用此网络设备                           | Intel(R) 82574L Gigabit Network Connection            | 的设置 |
| 以太网<br>网络<br>Intel(R) 82574L C         | 配置(C)<br>此连接使用下列项目(O):                                |     |
|                                        | ☑ 🏪 Microsoft 网络客户端                                   |     |
|                                        | ☑ 🦳 Microsoft 网络的文件和打印机共享                             |     |
|                                        | ☑ 🥎 QoS 数据包计划程序                                       |     |
|                                        | ☑ _ Internet 协议版本 4 (TCP/IPv4)                        |     |
| <b>X</b>                               | 🗌 🔔 Microsoft 网络适配器多路传送器协议                            |     |
|                                        | ☑ Microsoft LLDP 协议驱动程序                               |     |
|                                        | □ 💶 Internet 协议版本 6 (TCP/IPv6)                        |     |
|                                        | ✓ ● 链路层拓扑发现响应程序                                       |     |
|                                        | <b>安装(N)</b> 卸载(U) 属性(R)                              |     |
|                                        | 描述                                                    |     |
|                                        | TCP/IPv6。最新版本的 Internet 协议,可以跨多个相互连接的<br>网络进行通信。<br>2 |     |
|                                        | 确定取消                                                  |     |
|                                        |                                                       |     |

# 二、VPN 客户端安装使用(MAC 系统)

1.在 Safari 浏览器打开网址: "https://vpn.shutcm.edu.cn" ,根据提示 进行操作。

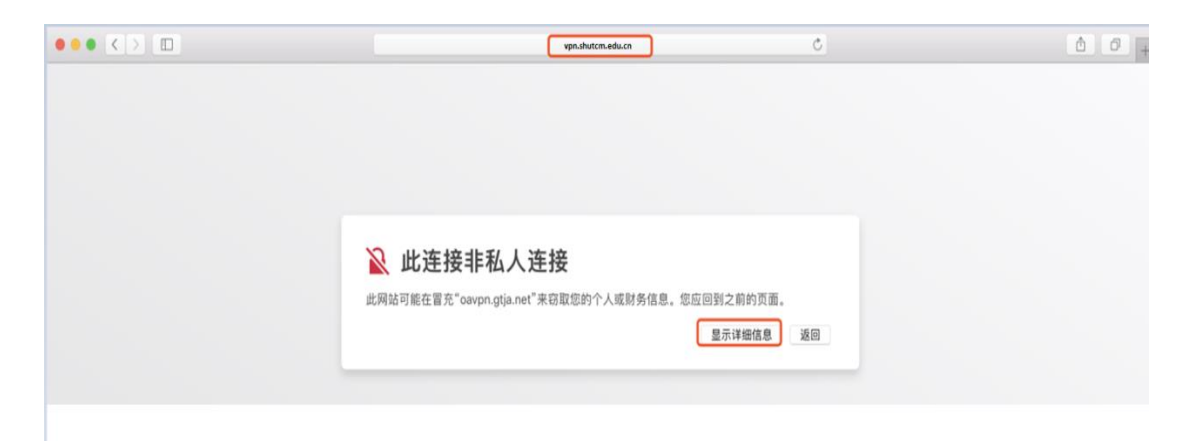

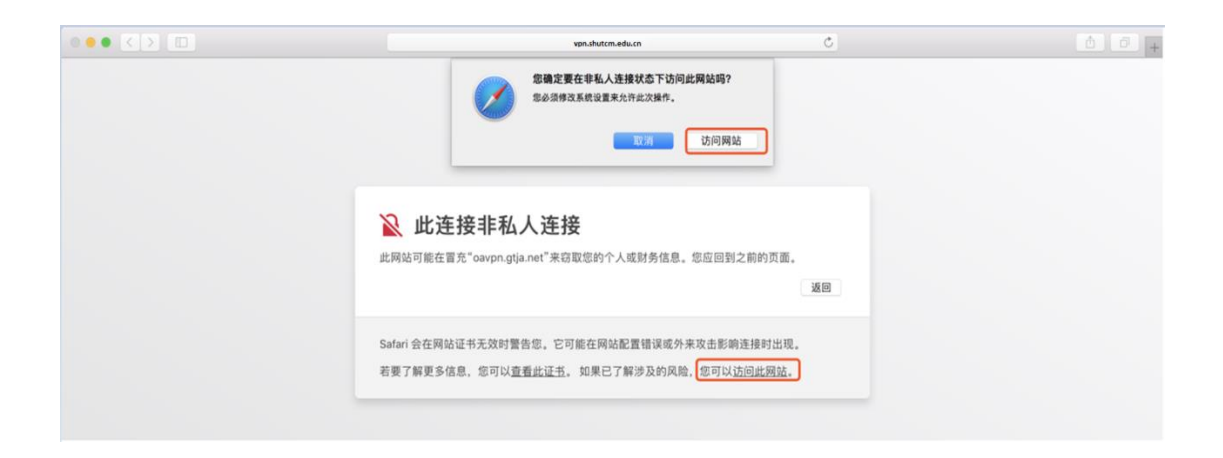

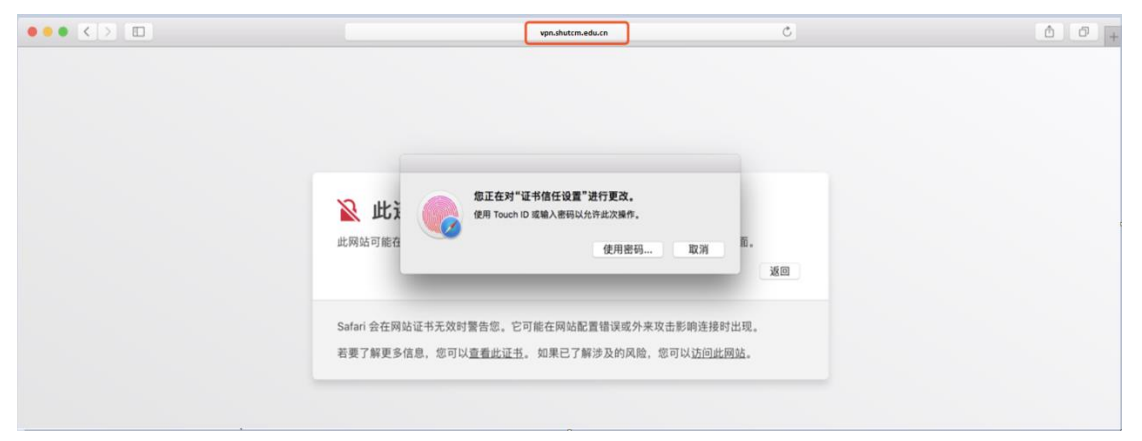

# Image: Context Image: Context Image:

### 2.按提示下载 VPN 客户端(EasyConnect for Mac),并完成安装。

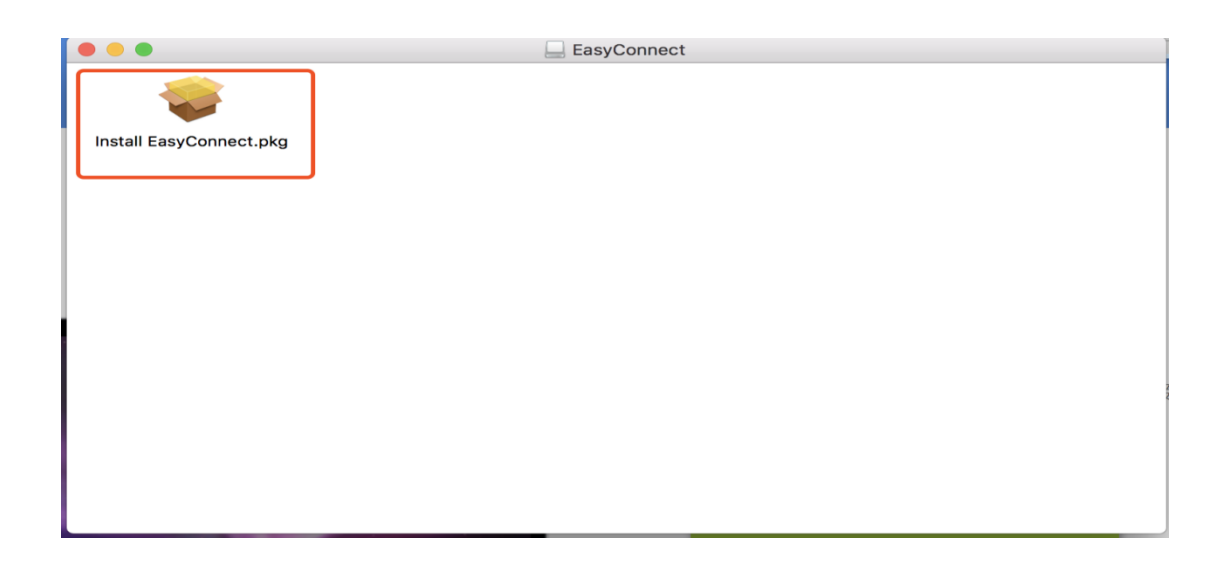

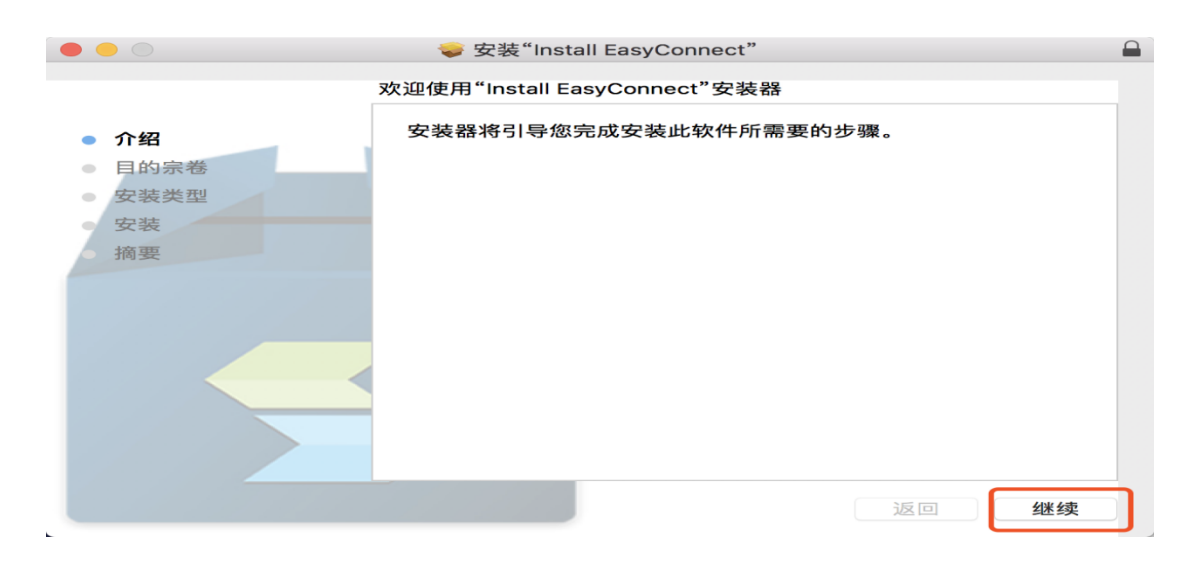

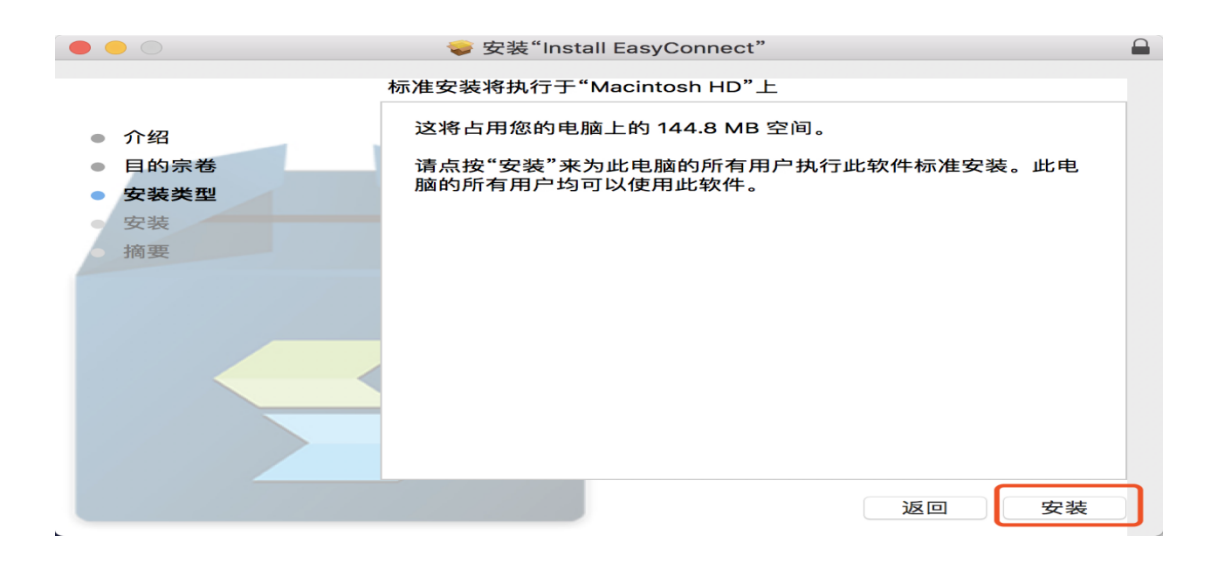

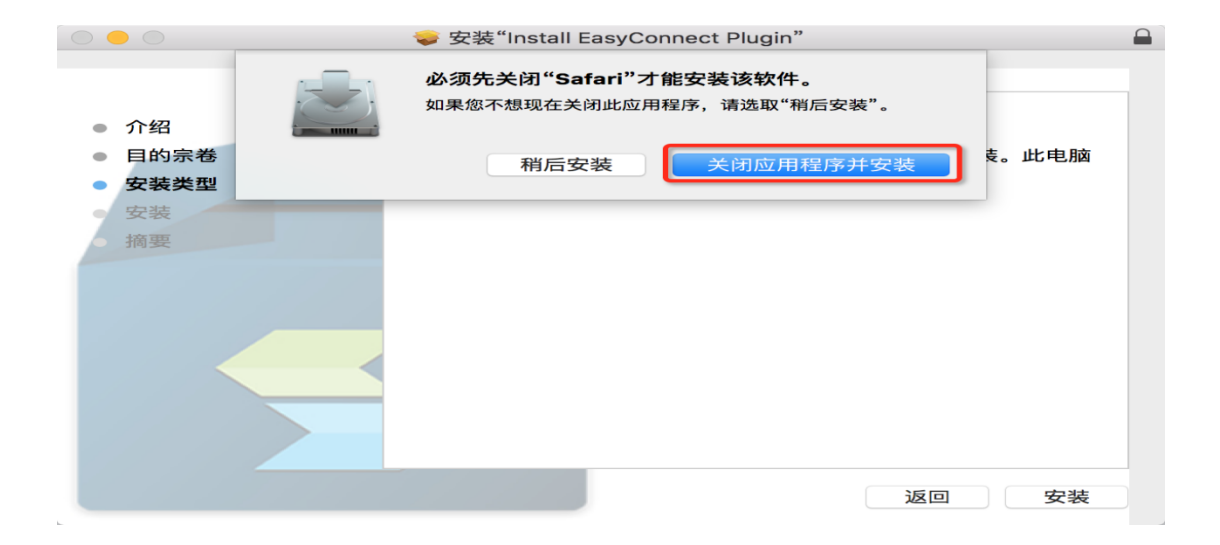

| <ul> <li>介绍</li> <li>目的宗卷</li> <li>安装类型</li> <li>安装</li> <li>资装</li> <li>摘要</li> </ul> | <b>"安装器"正在尝试安装新软件。</b><br>输入密码以允许此次操作。<br>用户名:<br>密码:<br>取消 安装软件 |    |
|----------------------------------------------------------------------------------------|------------------------------------------------------------------|----|
|                                                                                        | 返回                                                               | 继续 |

|                                                                            | 💝 安装"Install EasyConnect"                  |  |
|----------------------------------------------------------------------------|--------------------------------------------|--|
| <ul> <li>介绍</li> <li>目的宗卷</li> <li>安装类型</li> <li>安装</li> <li>摘要</li> </ul> | 安装成功。<br>安装成功。<br>安装成功。<br>安装成功。<br>家件已安装。 |  |
|                                                                            |                                            |  |

3.打开 Safari 浏览器输入"https://vpn.shutcm.edu.cn",在登录页输入 统一身份认证账号和密码,点击登录。登录成功后,即可访问校内信 息系统。

4.如无法正常使用 VPN 访问校内信息系统请按如下步骤操作:

(1) 打开网络偏好设置。

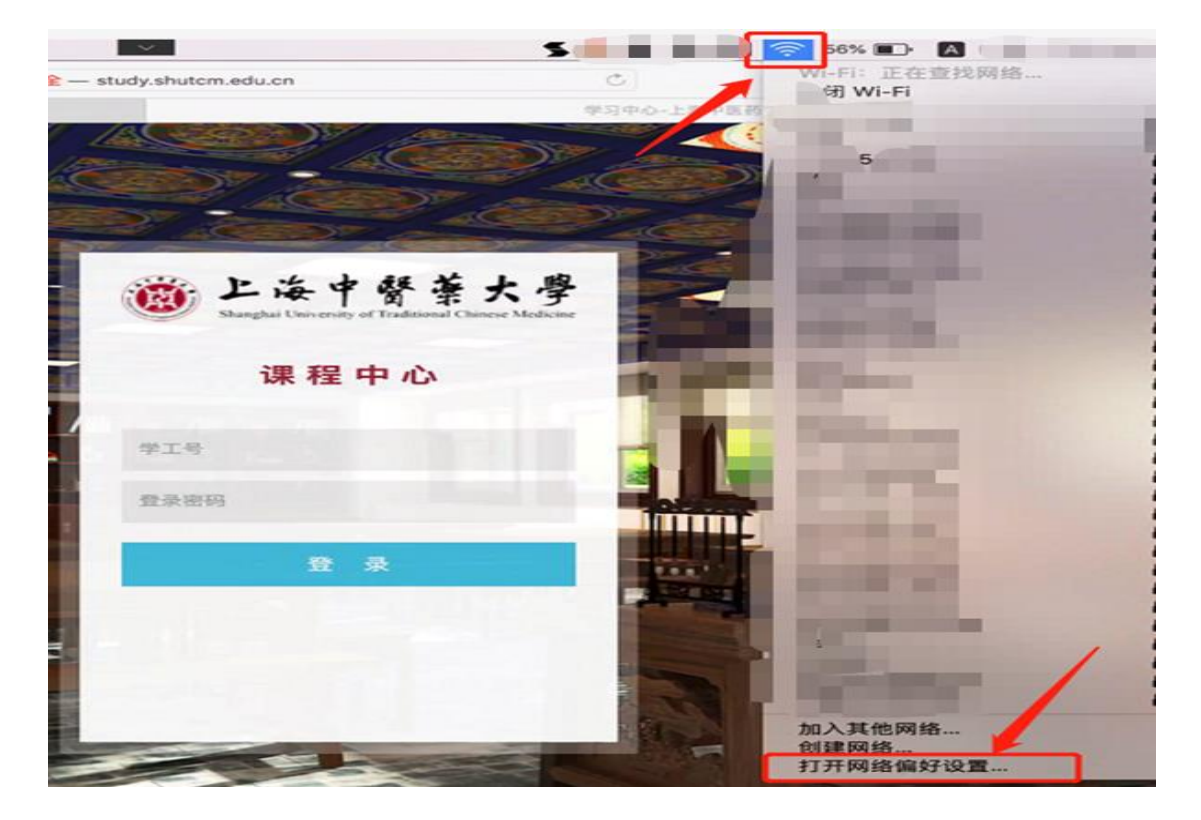

(2) 选择"Wi-Fi"的"高级"按钮。

| ••• < >        | 网络                 | Q 搜索                            |
|----------------|--------------------|---------------------------------|
| 位置:            | 自动                 | 0                               |
| • Wi-Fi<br>已连接 | 状态: 已连持            | 妾 关闭 Wi-Fi                      |
|                | 网络名称               |                                 |
|                | 🖸 自                | 动加入此网络                          |
|                | () 询               | 问加入新网络<br>自动加入已知网络。如果没有已知网络。您将不 |
|                | (#7                | 下手动选择网络。                        |
|                |                    |                                 |
|                |                    |                                 |
|                |                    | <u> </u>                        |
| + - &-         | ✓ 在菜单栏中显示 Wi-Fi 状; | 态 高级 ?                          |
|                |                    | 复原 应用                           |
|                |                    |                                 |

(3) 在打开的窗口中选择"TCP/IP"选项卡, 在配置 IPV6 中选择"仅本地链接"。

| 000 < >                       |                  | 网络             | Q 搜索    |
|-------------------------------|------------------|----------------|---------|
| 🔶 Wi-Fi                       | Wi-Fi TCP/IP DNS | WINS 802.1X 代理 | 硬件      |
| 配置 IPv4:<br>IPv4 地址:<br>子网掩码: | 使用 DHCP          | OHCP 客户端 ID:   | DHCP 续租 |
| 路由器:<br>配置 IPv6:<br>路由器:      | 仅本地链接            |                | (家要果22) |
| IPv6 地址:<br>前缀长度:             |                  | 选择(            | 又本地链接   |
|                               |                  | 点击确认           | -       |
| ?                             |                  |                | 取消好     |

5.MAC 系统其他注意事项:

(1) VPN 客户端不建议通过迅雷等工具下载。

(2)如果电脑安装了有拦截功能的插件(如: clicktoplugin),建议对VPN 访问地址(https://vpn.shutcm.edu.cn)进行排除,或卸载相关插件。

(3) Safari 浏览器应设置"允许插件"(默认是允许插件)。

(4) Safari 浏览器插件设置中的动作设置不能为"禁止"(默认是"请求",设置为"允许"、"始终允许"都可以)。

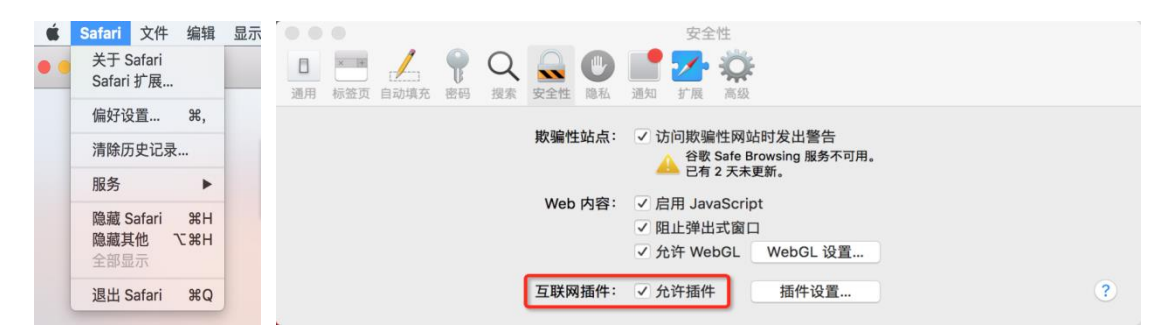

# 三、VPN 客户端安装使用(IOS 移动端)

### 1.IOS 版本需要在 9.0 以上。

2.在 AppStore 中搜索 EasyConnect 进行安装。

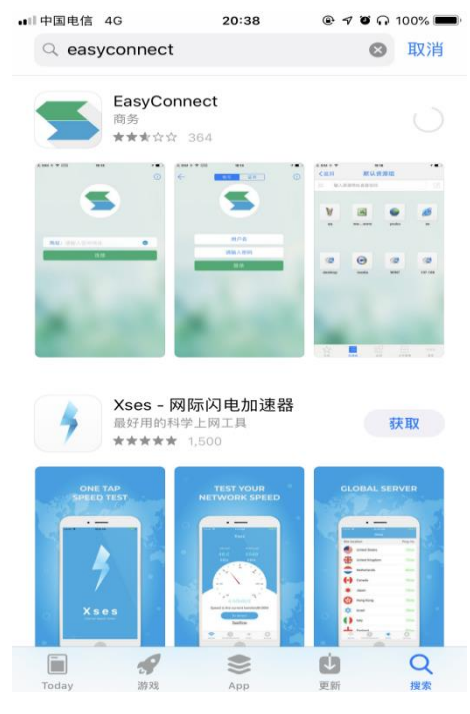

3.打开安装的 EasyConnect, 在地址栏输

"https://vpn.shutcm.edu.cn" 。

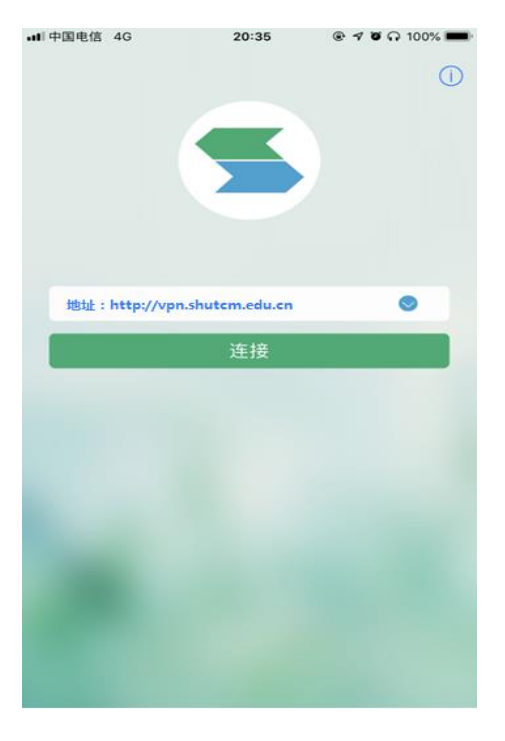

4.输入统一身份认证账号和密码,点击"登录"。

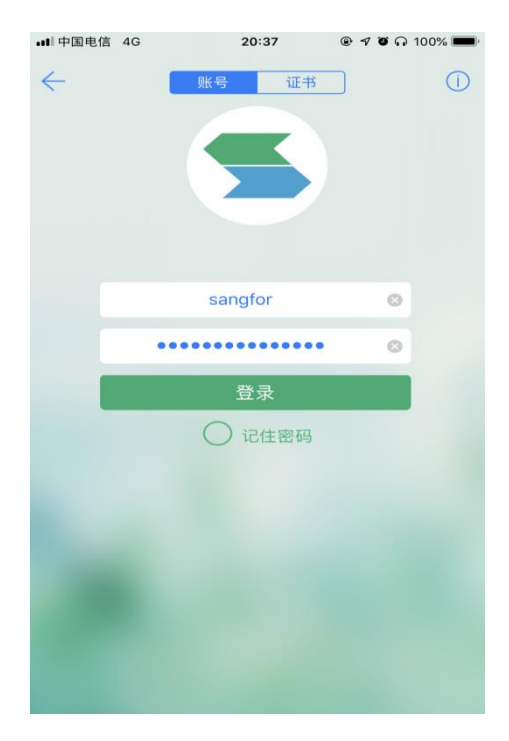

5.第一次登录 VPN 可能会弹出如下英文提示,选择"Allow"。

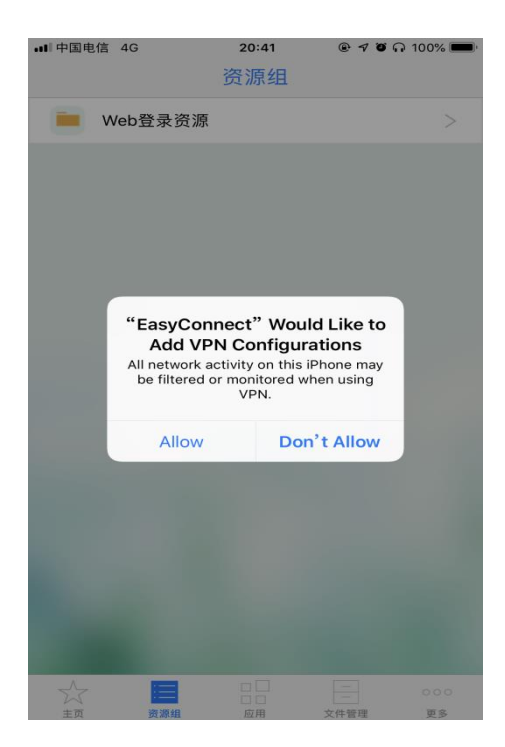

6.系统会自动跳转至系统 VPN 页面,期间需要验证 Apple ID 或指纹。

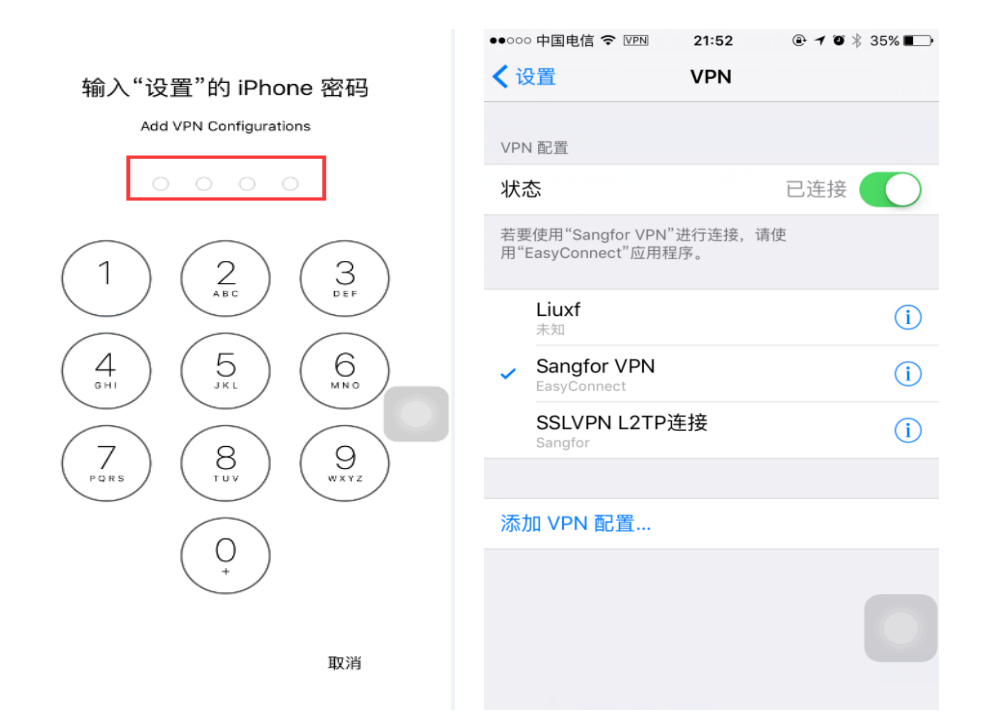

7.验证完成后,系统会自动返回 EasyConnect 资源列表页面,并在 IOS 状态栏会有 VPN 连接的状态显示。

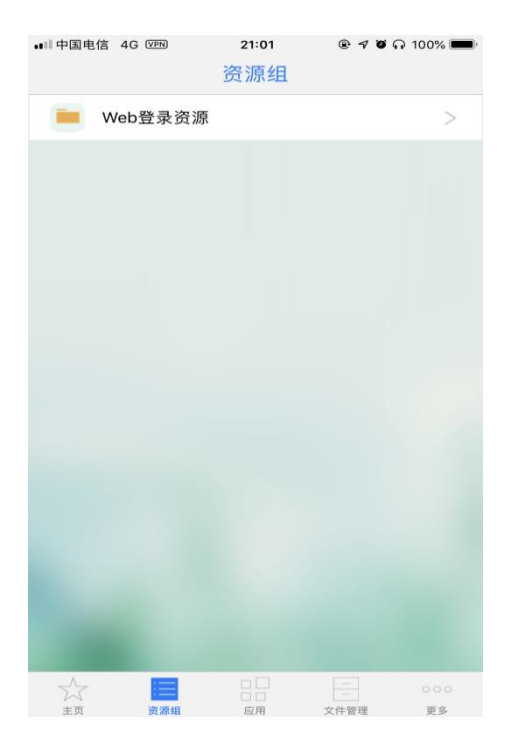

8.打开 Safari 浏览器,即可访问校内信息系统。

# 四、VPN 客户端安装使用(Android 移动端)

1.Android 版本需要在 4.0 及以上。

2.打开浏览器输入: "https://vpn.shutcm.edu.cn", 点击"继续"。

| 晚上9:41                      |                          | 🛙 🛜 🖵      |
|-----------------------------|--------------------------|------------|
| A https://vpn.shutcm.edu.cn |                          | ×          |
| ♂÷14° <sup>±局</sup> 低量11° ∨ | 江湖有什么好的                  | <b>#</b> @ |
| Bai                         | 百度                       |            |
|                             | <b>.</b>                 | 国度一下       |
| 智能小程序百万红                    | <b>App</b> 打开<br>包派发中,点我 | ×<br>领钱    |
| 中央经济工作会议举                   | 行 习近平讲说                  | E          |
| 安全                          | 警告                       |            |
| 该网站的安全证书有                   | 与问题。                     |            |
| 返回查看                        | 訂正书                      | 继续         |

3.在"下载客户端"界面下载 EasyConnect。

| 晚上10:09                        |                      | 🛛 🦈 🗆       | 晚上9:42              | 🛛 奈 (                |
|--------------------------------|----------------------|-------------|---------------------|----------------------|
| https://vpn.shutcm.edu.cn/pro, | /phone_index         | 0           |                     |                      |
| 下载客                            | 户端                   | 次活          |                     |                      |
| 下城开又或合产加,又主                    | 195192 971 93 55 576 | Q 1174.     | EasyConn<br>是否要安装此应 | ect<br><sup>用?</sup> |
|                                | 手机窗户端                |             | 应用来源: 浏览器           |                      |
| Easy Connect                   | (平板客户端)              |             | 版本: 7.6.3.3.86458   |                      |
|                                |                      |             | 权限详情                | >                    |
|                                | 1                    | IIIWEB登录>>> |                     |                      |
|                                |                      |             |                     |                      |
|                                |                      |             |                     |                      |

4.打开安装的 EasyConnect, 在地址栏输入

"https://vpn.shutcm.edu.cn" 。

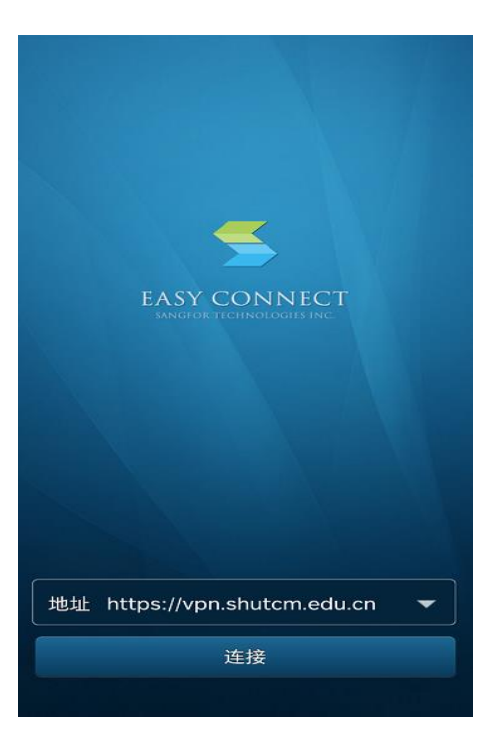

5.输入统一身份认证账号和密码,点击"登录"。

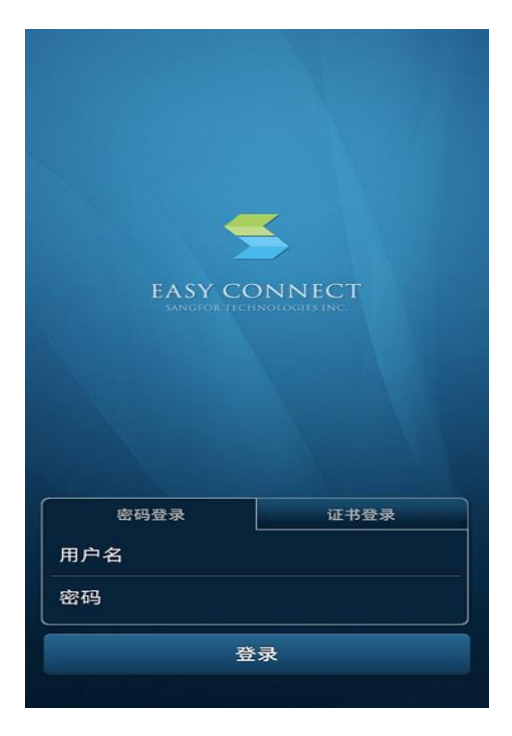

6.第一次登录 VPN 可能会弹出如下英文提示,选择 "Allow"。随后会 自动跳转至网络连接请求界面,点击 "确定"完成验证。

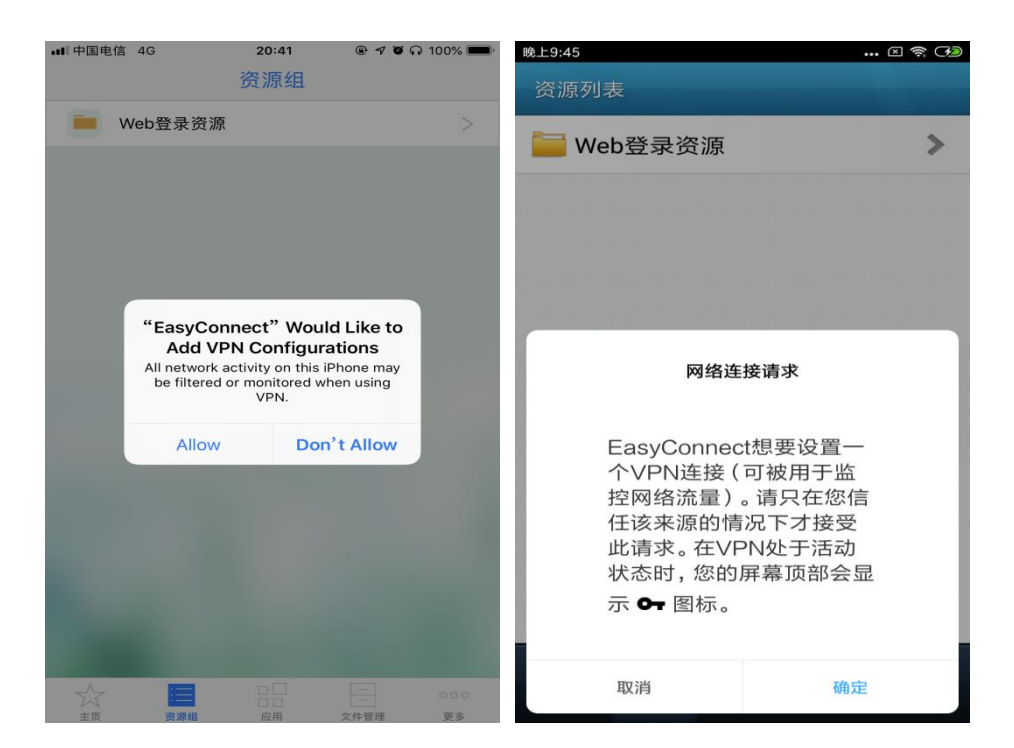

7.验证完成后会自动返回 EasyConnect 资源列表页面,并在状态栏会

有 VPN 连接的状态显示。

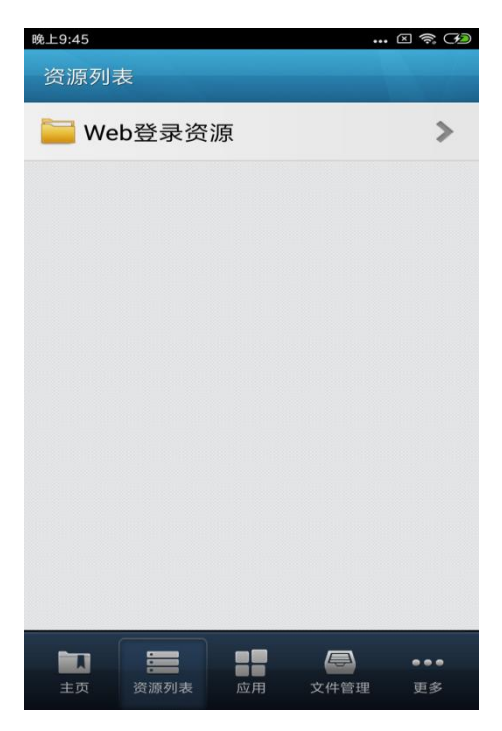

8.打开浏览器,即可访问校内信息系统。

## 五、VPN 客户端使用相关注意事项

1. 确认 VPN 正常链接的简单方法如下:

在常用浏览器中,输入学校官网地址 www.shutcm.eud.cn,在最下方找到"一网通办"进行访问,如能正常打开"一网通办"并登录成功,则代表 VPN 链接正常,若无法打开,请按相应系统处理操作。

 如果忘记密码,可在 Windows 的 VPN 客户端中,点击"自助"按 钮,可以尝试找回密码;或者关注"上海中医药大学信息化办公室" 公众号,在公众号的"信息服务"栏,找到"统一认证密码找回"进 行密码找回。如果以上两个方法都不行,请在工作日(寒暑假除外) 拨打电话"021-51322667"解决。

| S EASY CONNECT                                                                                                    | 简体中文 🗸   诊断工具                              |
|----------------------------------------------------------------------------------------------------|--------------------------------------------|
| <ul> <li>◆: 温馨提示</li> <li>欧迎使用上海中医药大学/マル,请用统一身/パ八证账号<br/>登录。</li> <li>如忘记密码,请点【重要拨归。</li> <li>如有其他疑问,请在工作日8: 30-16: 00 期间,拨打<br/>电话: 51322669 (使用帮助): 51322667 (账号密码)<br/>; 51322668 (文献数据库)。</li> </ul> | 号登录 户名 四日 回動登录 記住密码 □ 目动登录 登录 3-KEY登录 证书登录 |

### 上海中医药大学信息化办公室

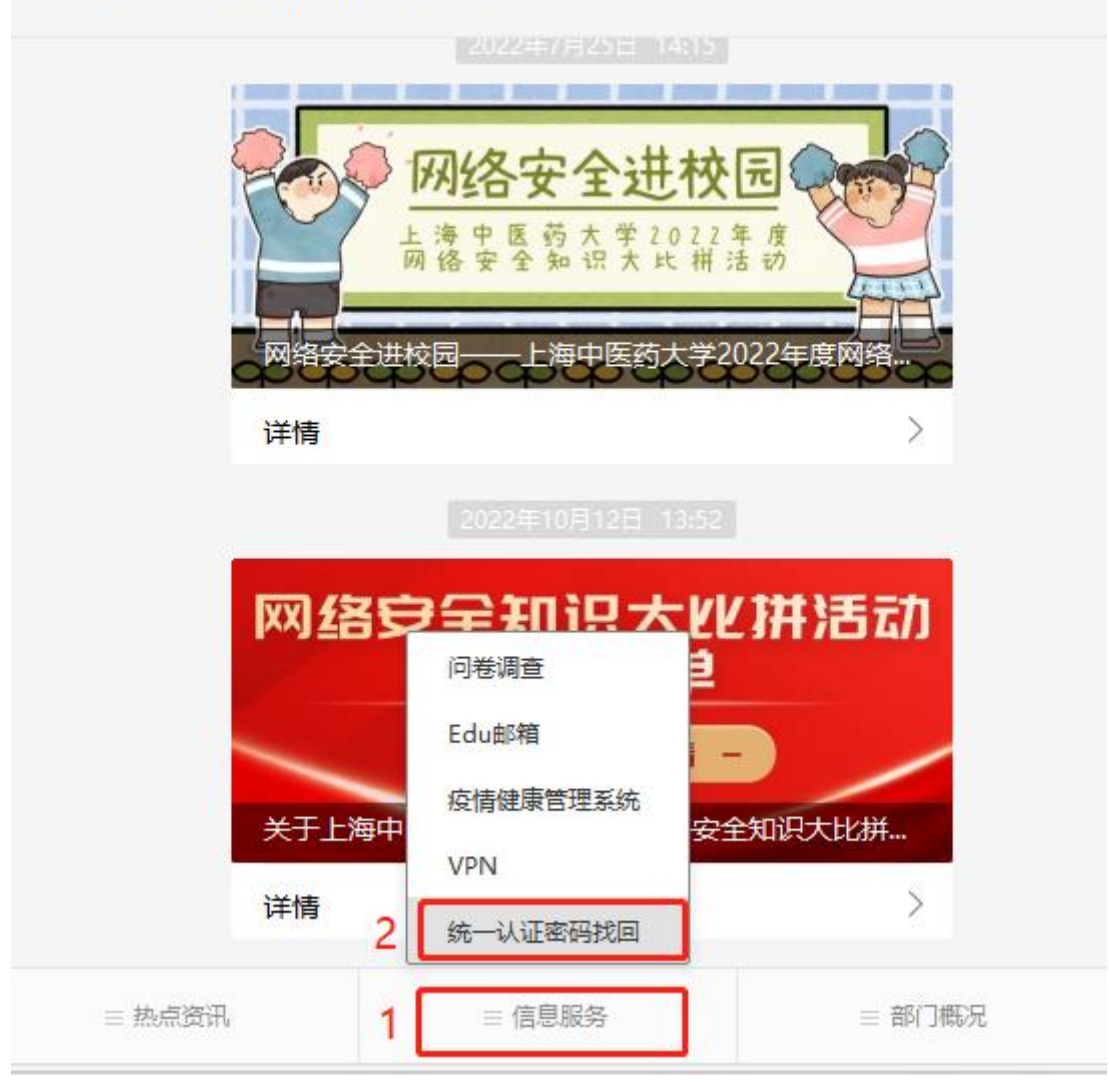

 在 Windows 系统中,任何与 VPN 相关程序(包括但不限于安装、 运行、修复等操作)请务必"以管理员身份运行"。

4. 无论是 Windows 系统还是 MAC 系统,如果确认 VPN 链接正常,但 仍然无法打开所需系统,可以尝试关闭电脑网卡 IPv6 设置(Windows 系统详见第 9 页第 6 点; Mac 系统详见第 15 页第 4 点)并且更换浏 览器后重新访问。 5. 若 Windows 系统下 VPN 客户端提示"未知错误"字样,一般重启 电脑或者重启网络即可解决。

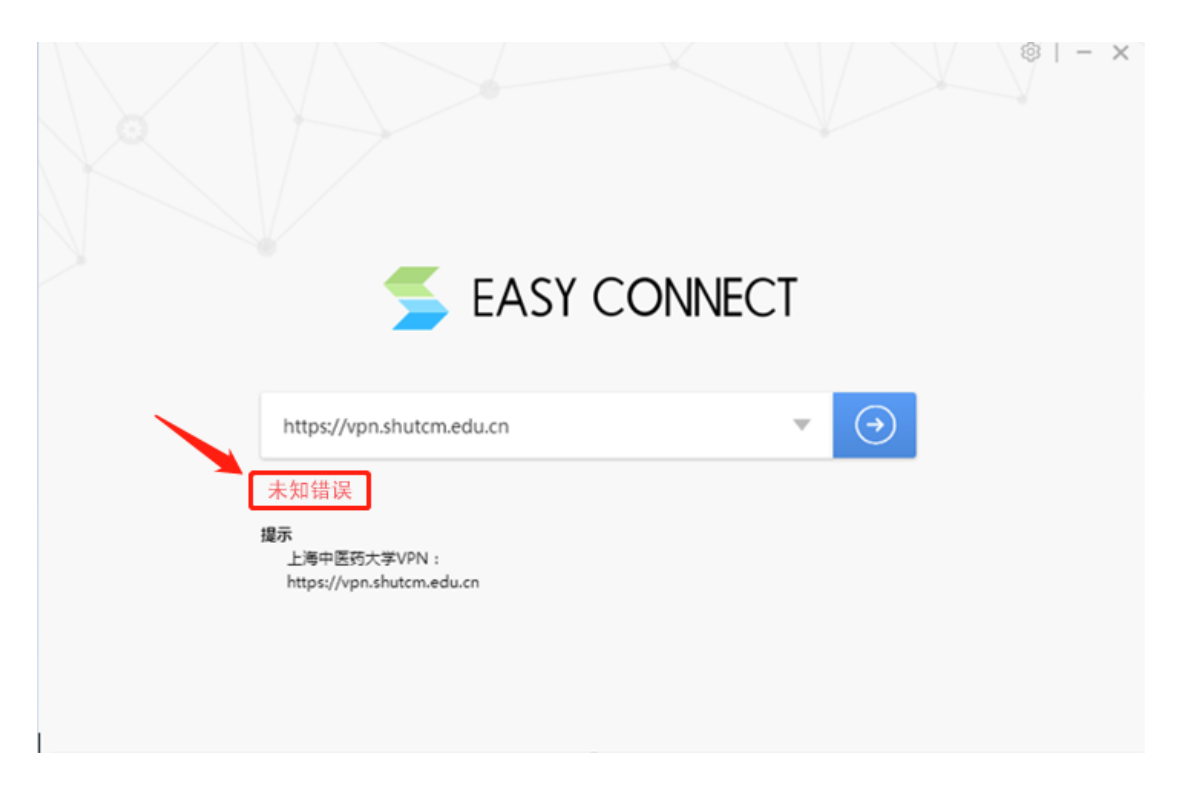

6. 若 Windows 系统下 VPN 客户端提示"本地环境出现异常"字样,则可以通过"修复工具"(详见第5页第8点),对系统环境进行修复或者卸载客户端重新安装即可解决。

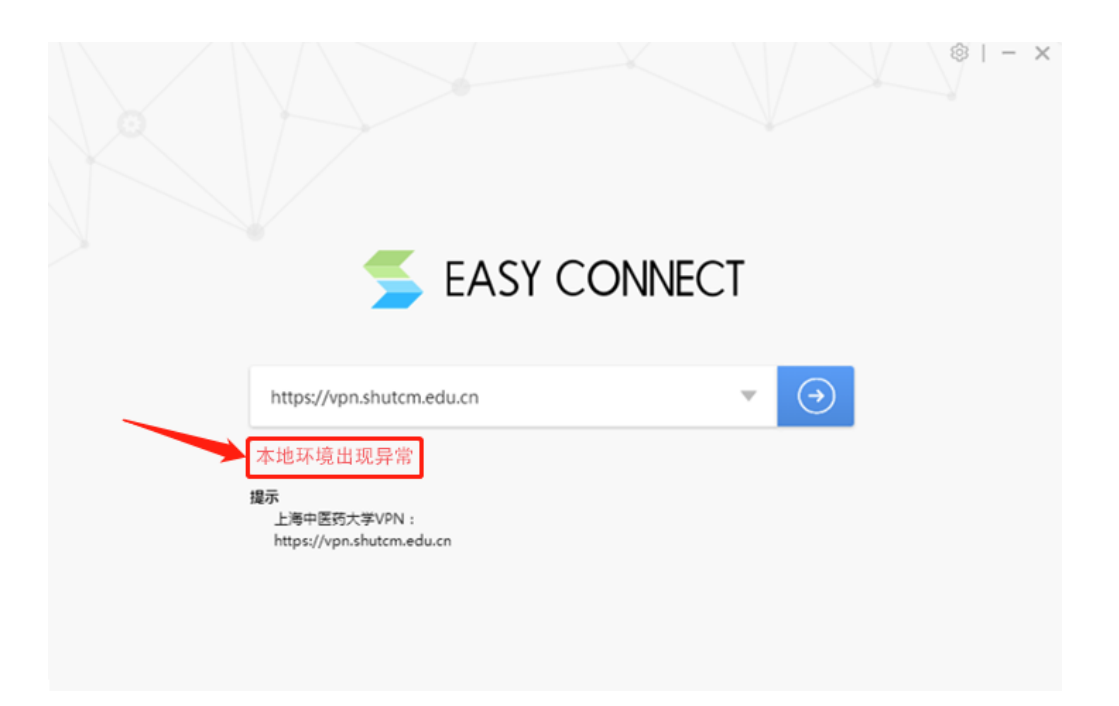

7. 若 Windows 系统下 VPN 客户端提示"您的客户端版本与服务器不匹配,请下载更新",或者提示"选路连接失败,可能当前连接网络异常,请稍后重试",请先修复系统环境或者卸载并重新安装客户端,若仍然出现该提示时,请在工作日(寒暑假除外)拨打电话 "021-51322549"寻求解决办法。

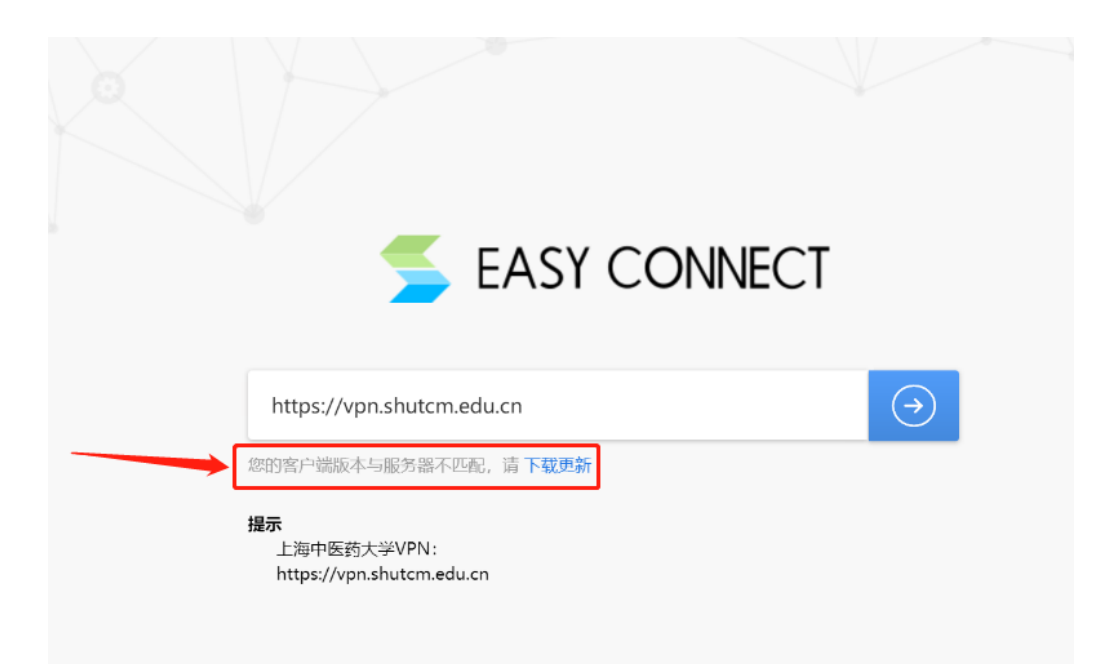

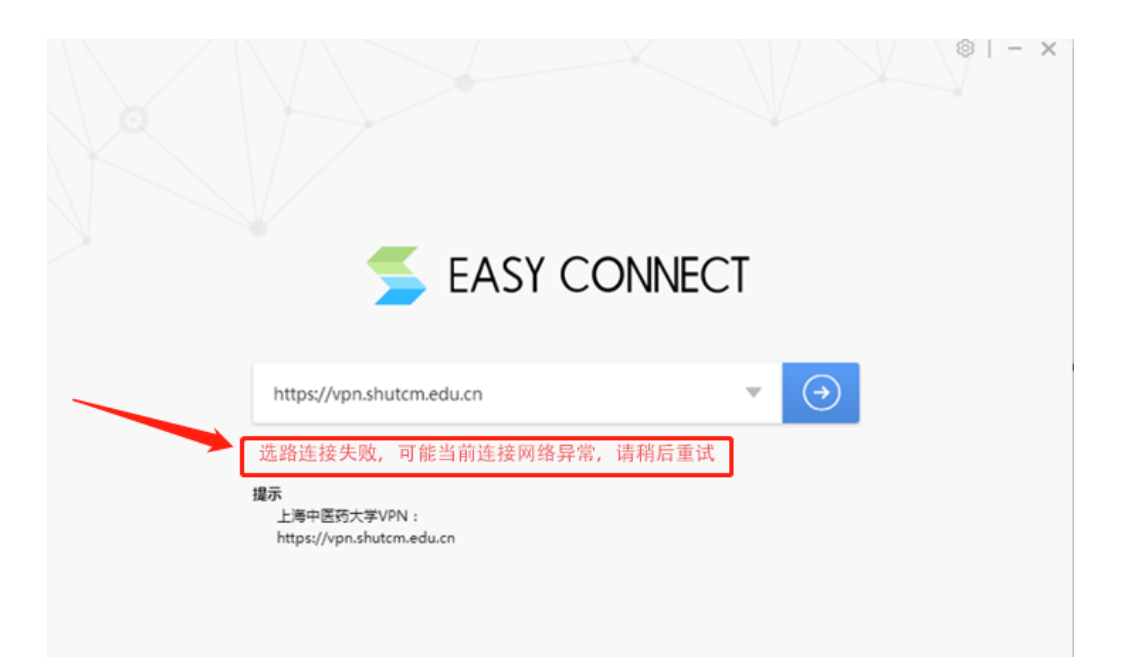